## Online application Website : http://www.uwayapply.com/

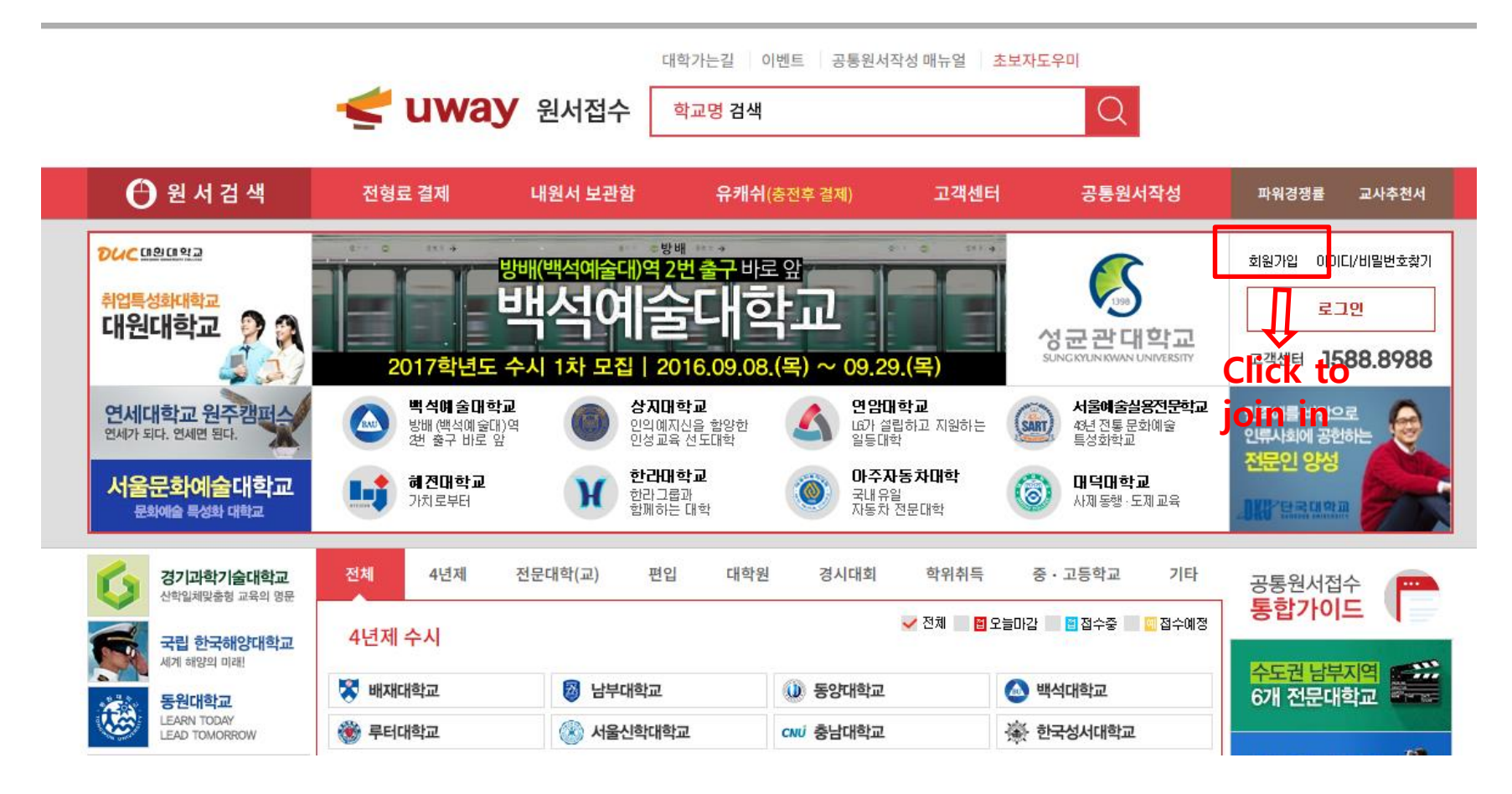

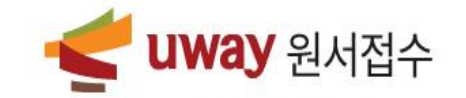

대한민국 NO.1 인터넷 원서접수 (주)유웨이어플라이에 오신 것을 환영합니다.

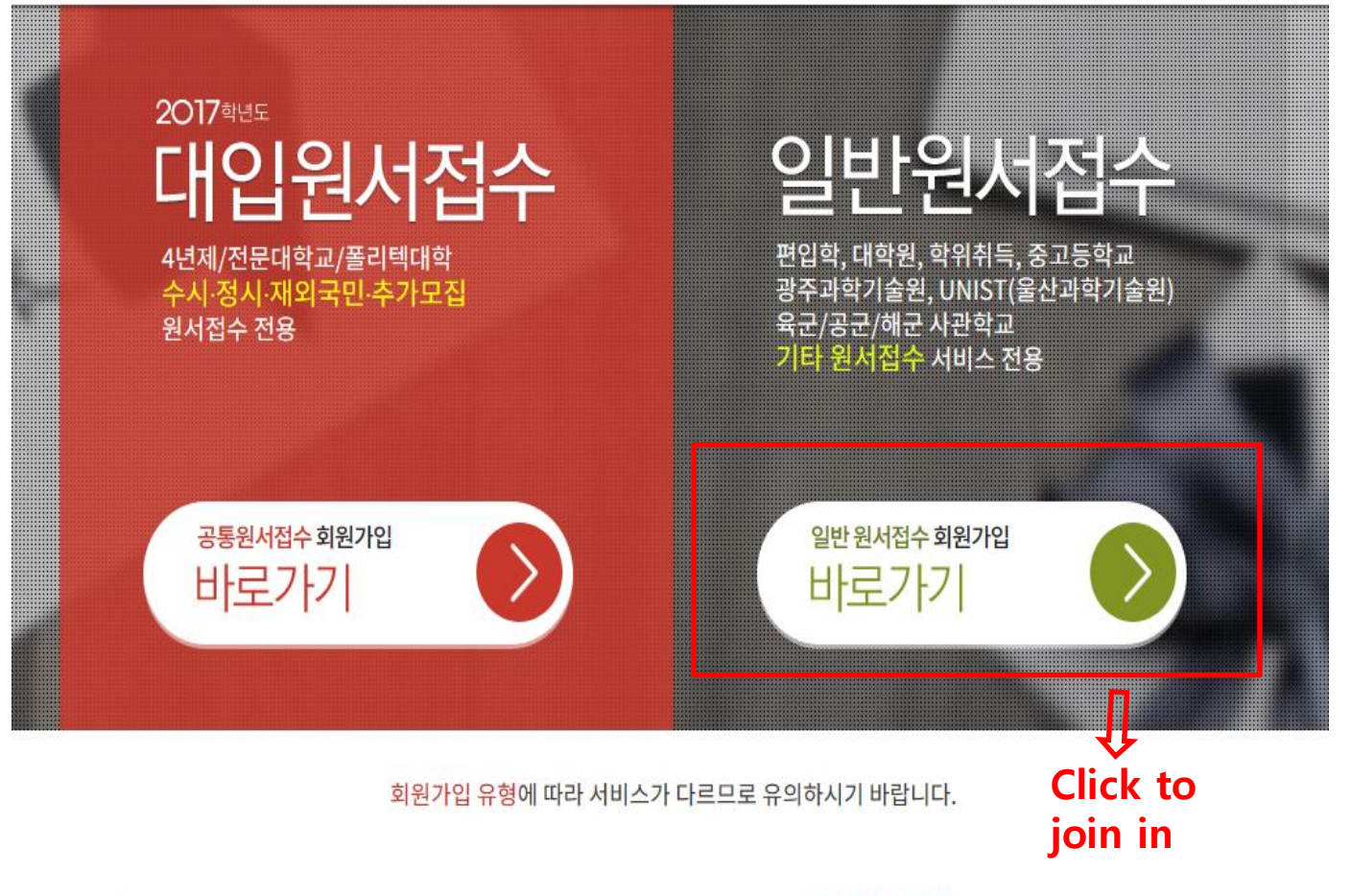

🛹 TINAAN 의 내저스 회사소개 | 협력사 및 제휴사 | 웹·광고대행 | 채용문의 | 개인정보취급방침 | 이용자약관 | 찾아오는길 | 사이트맵

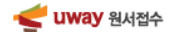

## 유웨이어플라이회원가입

회원가입을 위해 아래 (주)유웨이어플라이 서비스 약관 및 수집·이용에 대한 안내를 반드시 읽고 동의해주세요.

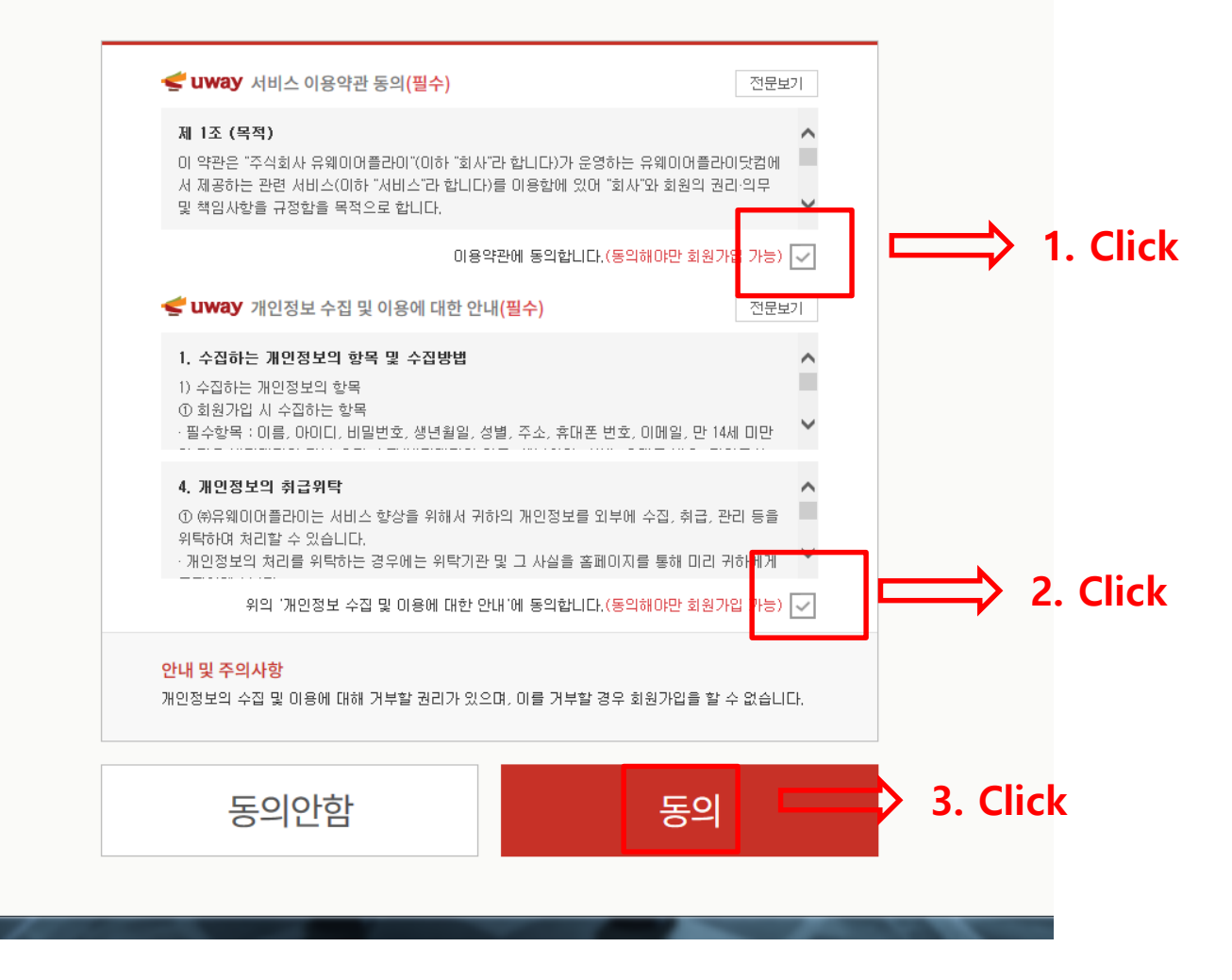

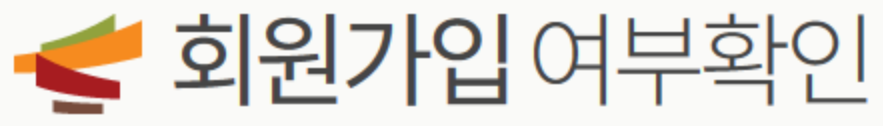

기존에 유웨이어플라이에 가입하신 적이 있는지 확인합니다.

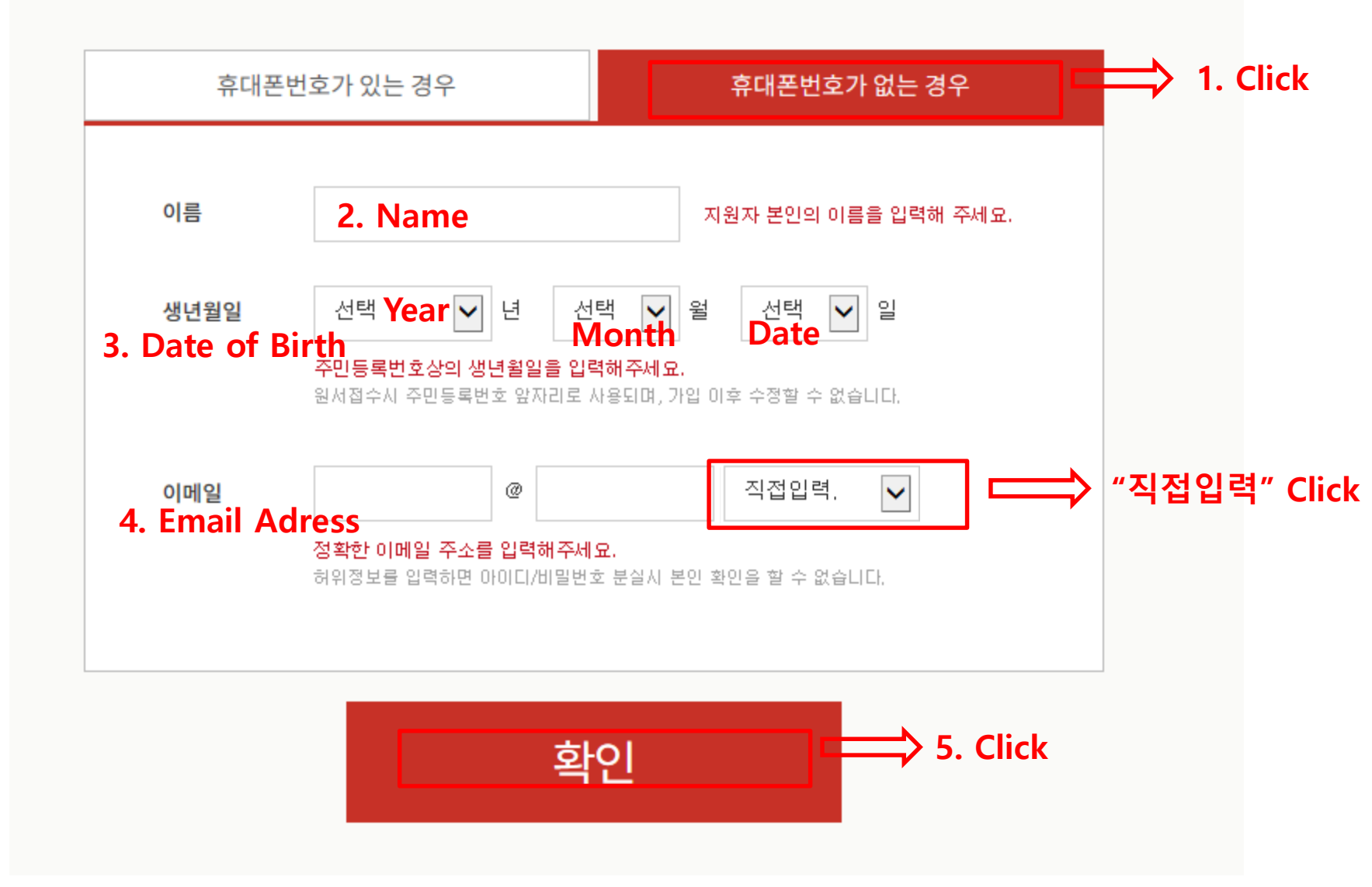

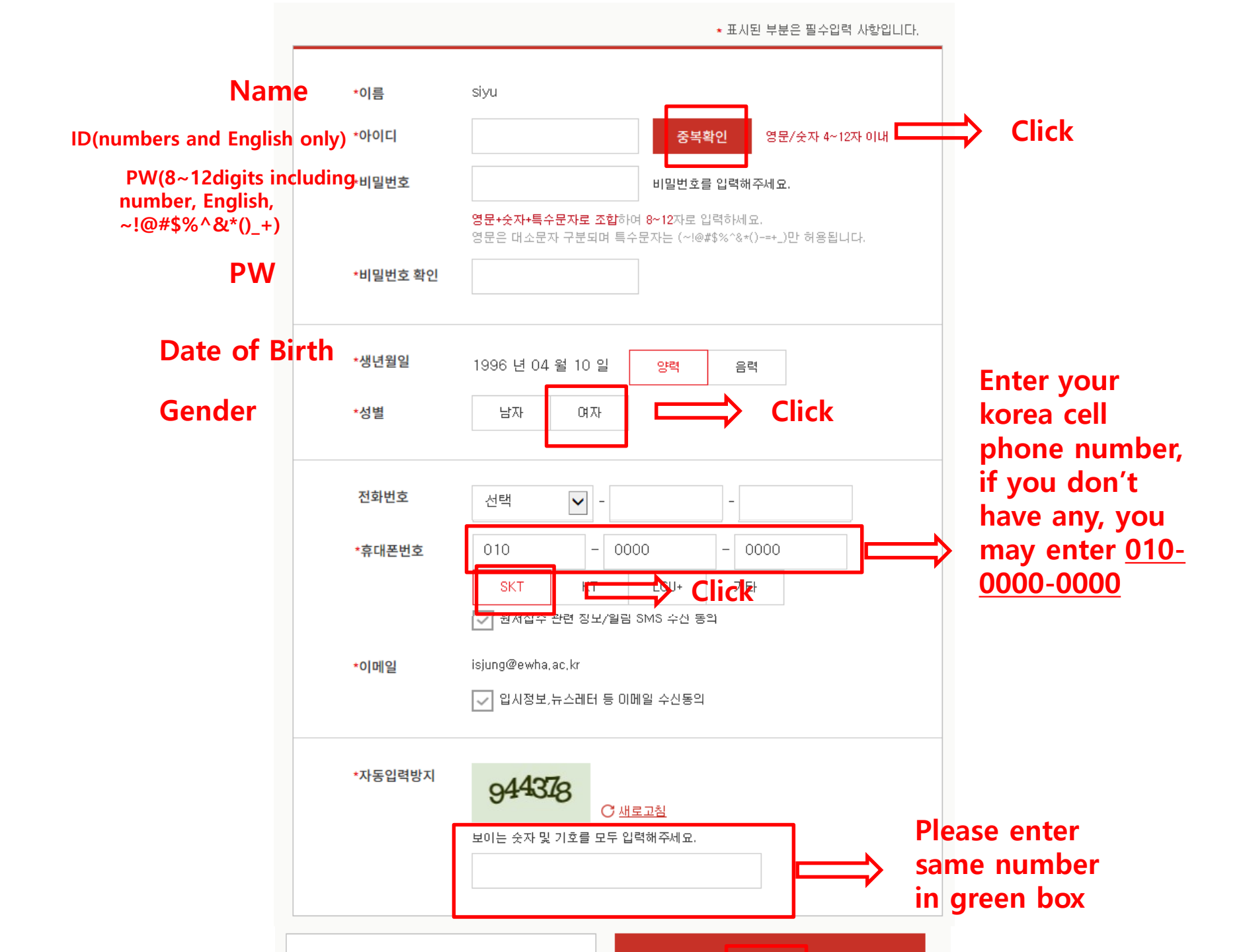

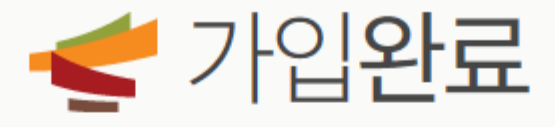

The screen means you complete joining website.

## siyu 님의 회원가입이 완료 되었습니다!

siyu님 아이디는 ewhaehwa11입니다. 유웨이어플라이 서비스를 이용하실 수 있습니다.

원서접수 홈

· 입시정보를 이용하시려면 유웨이닷컴(uway.com)으로 회원가입을 해주셔야 합니다.

유웨이 입시정보 바로가기